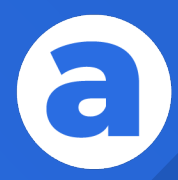

## Manual Instructivo

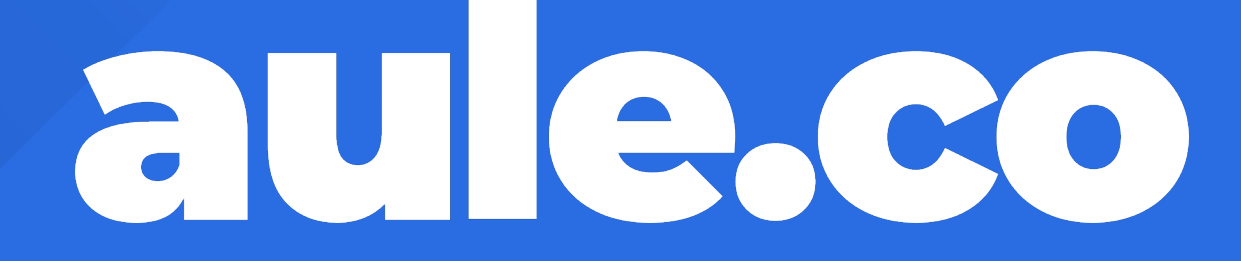

¡Bienvenidos!

https://aule.co

# Tabla de Contenido

Acceso a la plataforma desde la App Móvil

Acceso a la plataforma desde la Web

3 Ubicación Módulo Aule Helpdesde la App Móvil

Ubicación Módulo Aule Help desde la Web

Contacto

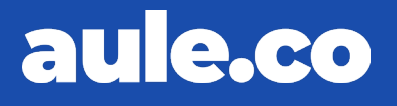

## BEVERLY HILLS SCHOOL

Manual Instructivo acceso aule.co

( j:

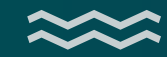

## **1. Acceso a la plataforma Desde la App Móvil**

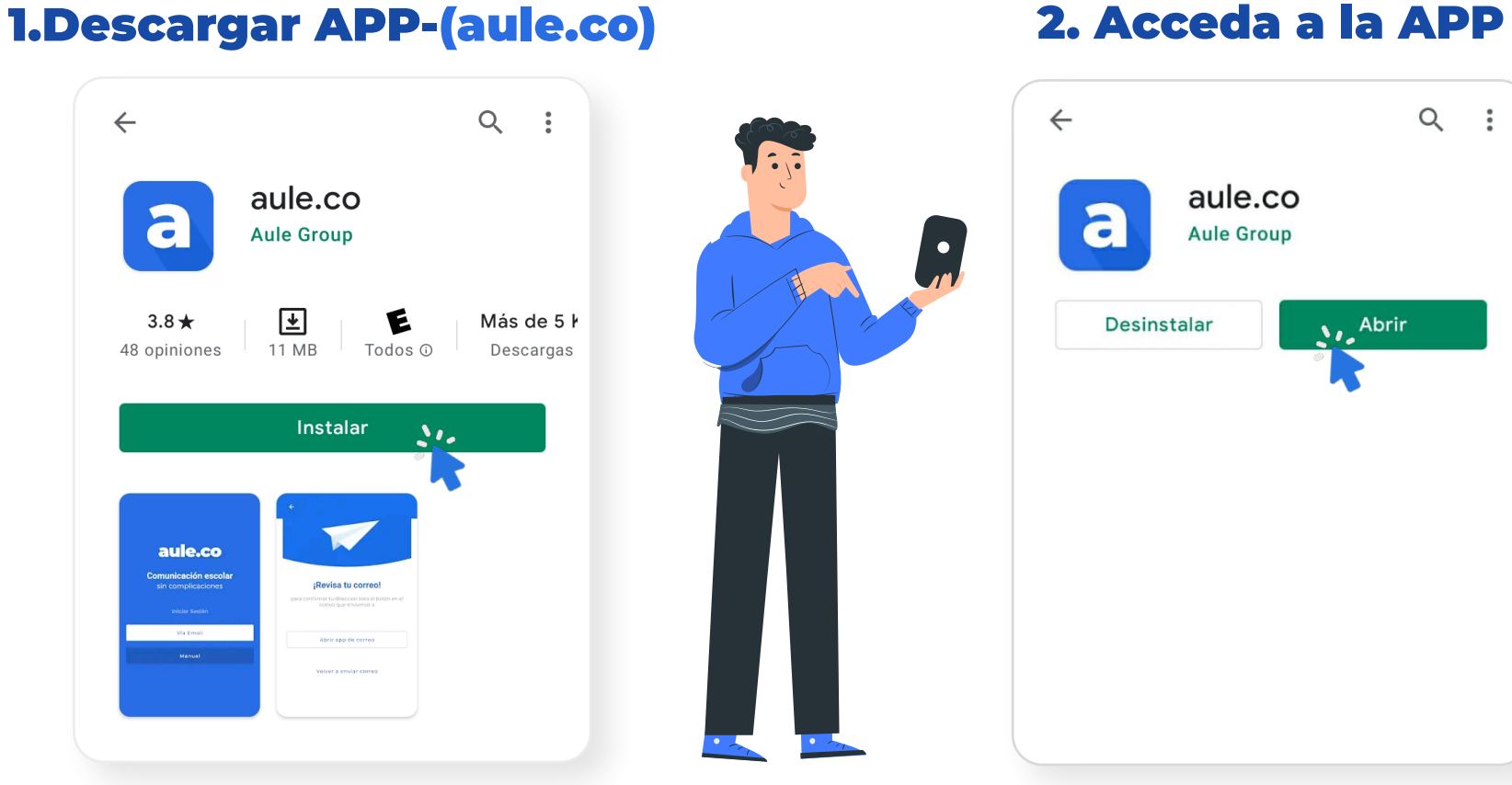

#### 2. Acceda a la APP

#### **3. Seleccione Manual**

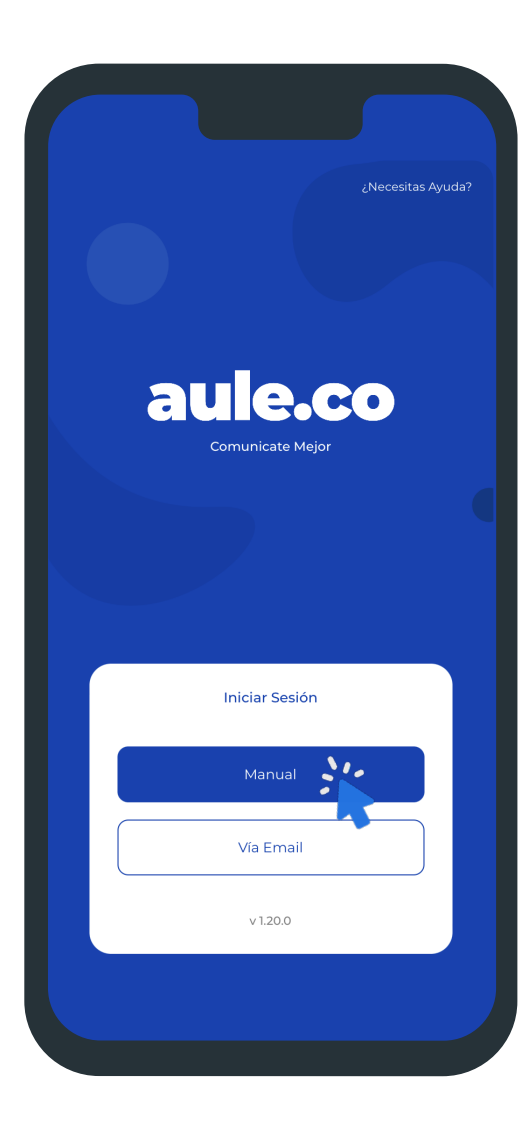

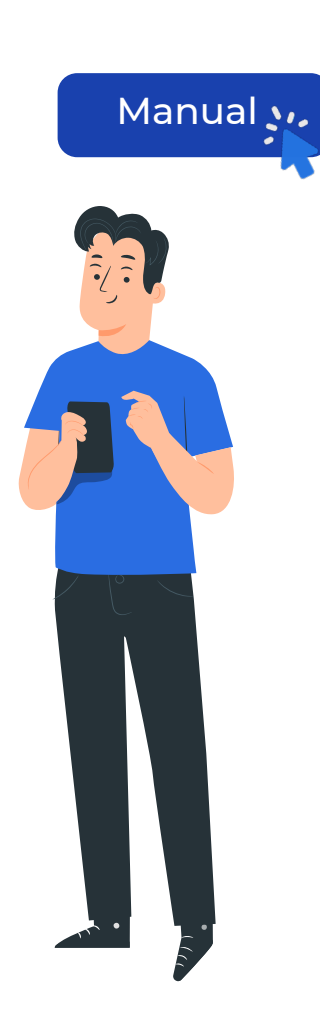

#### 4. Nombre del Colegio

#### escribe el nombre de tu sede

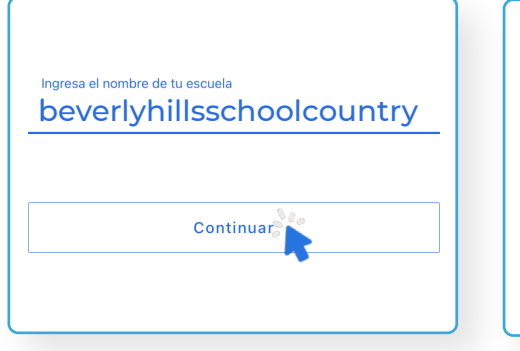

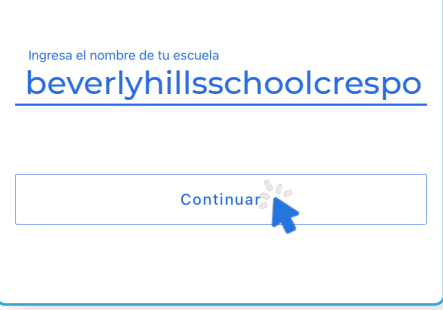

| Ingresa el nombre de tu escuela<br>beverly hillsschoolconcención |
|------------------------------------------------------------------|
| Continuar                                                        |
| Continuar                                                        |

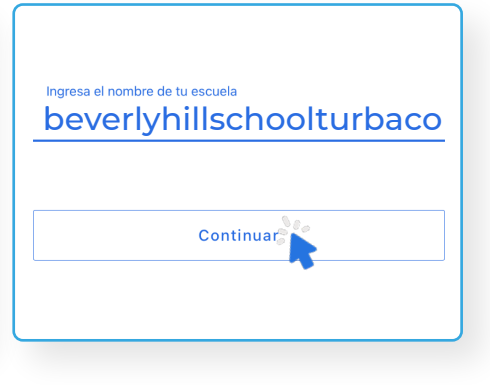

#### **Tutorial de acceso:** www.youtube.com/watch?v=nixcwDZOlzM

#### 5. Usuario

#### Documento de Identidad

#### 6. Contraseña

Cuatro últimos dígitos del documento de identidad

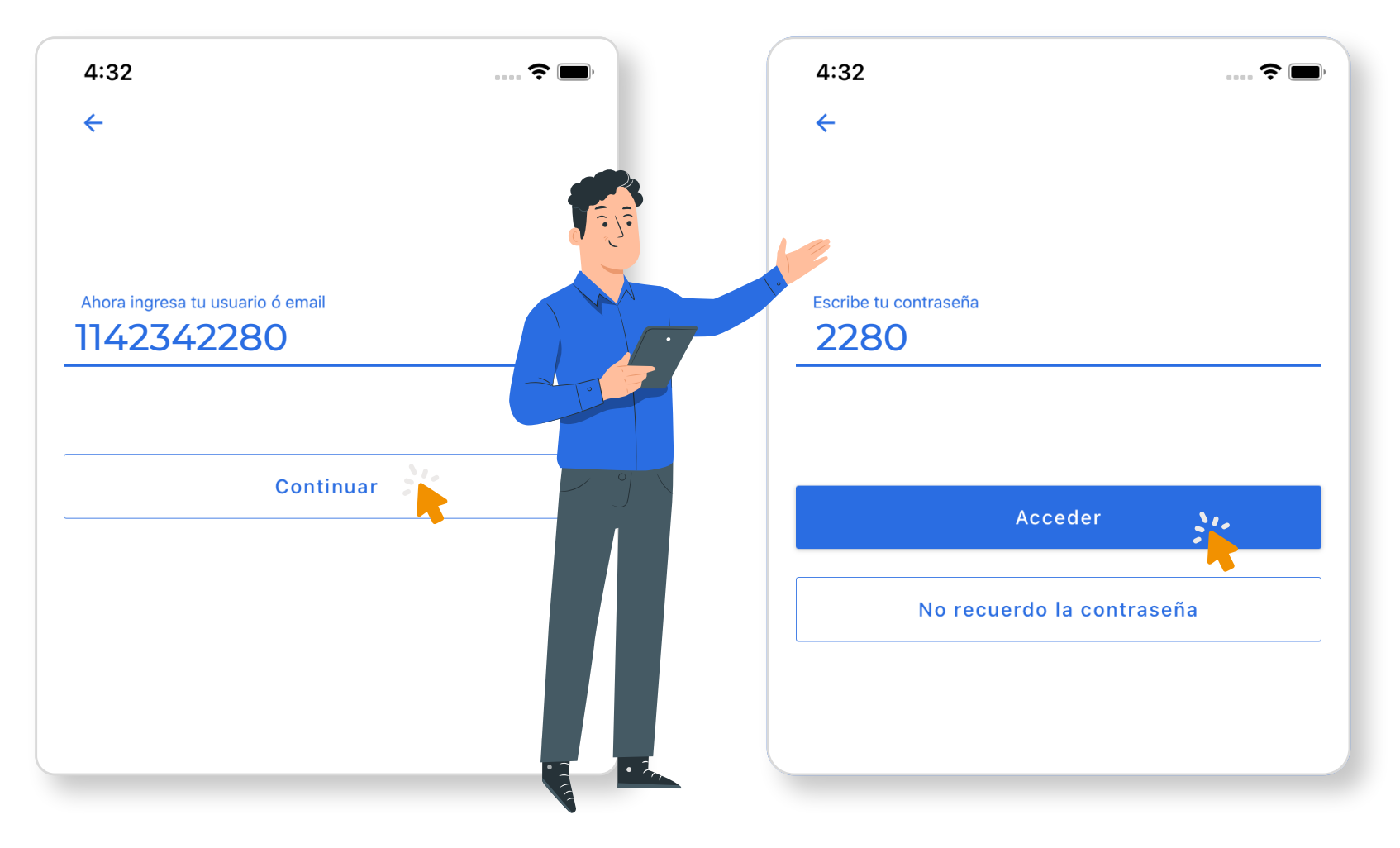

## 2. Acceso a la plataforma Desde la Web

**Desde el Navegador** 

#### 1.Ingresa a Internet (Google Chrome)

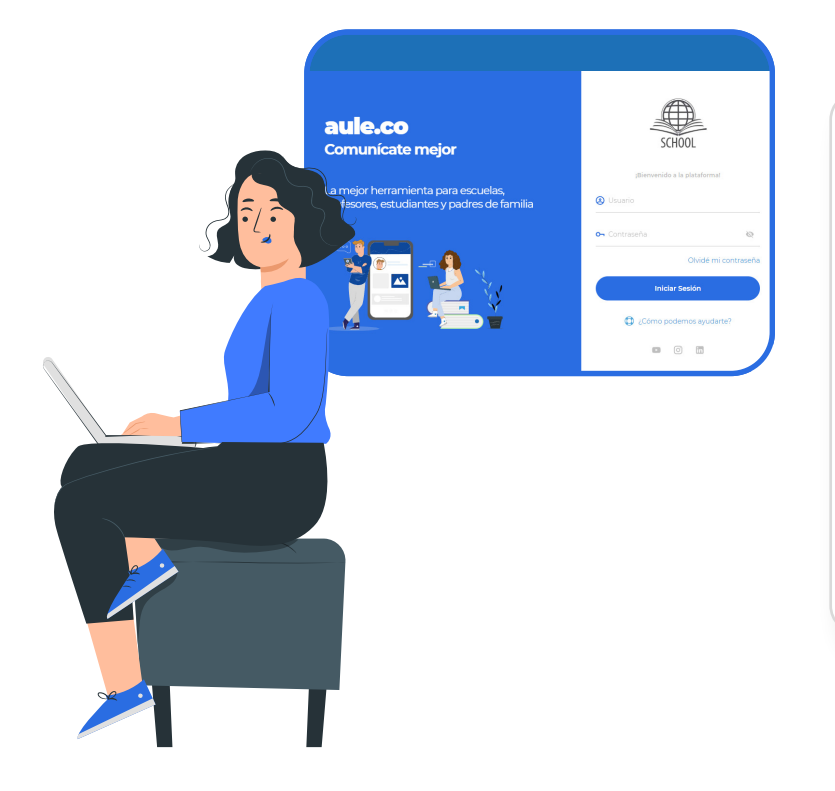

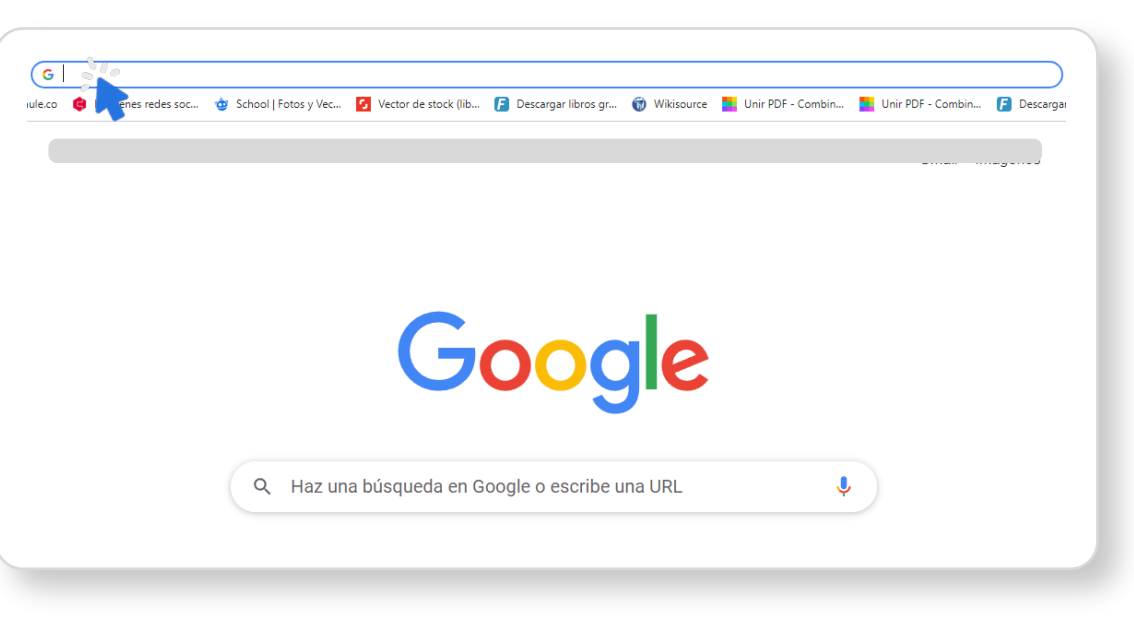

#### 2.Ingresa a la página: beverlyhillsschool.aule.co

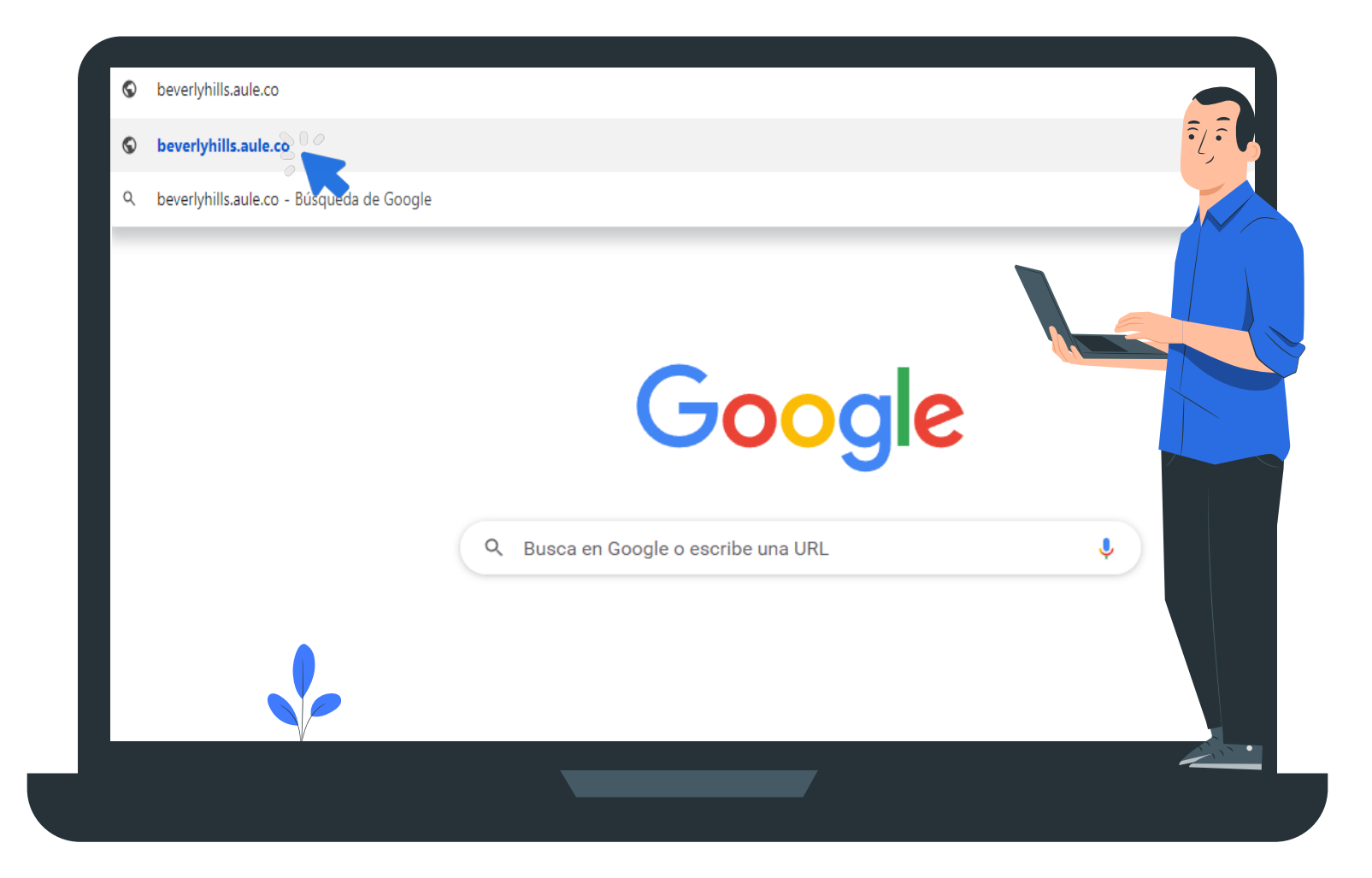

#### **3.Acceso aule**

Da click en el botón Acceso aule y selecciona tu sede.

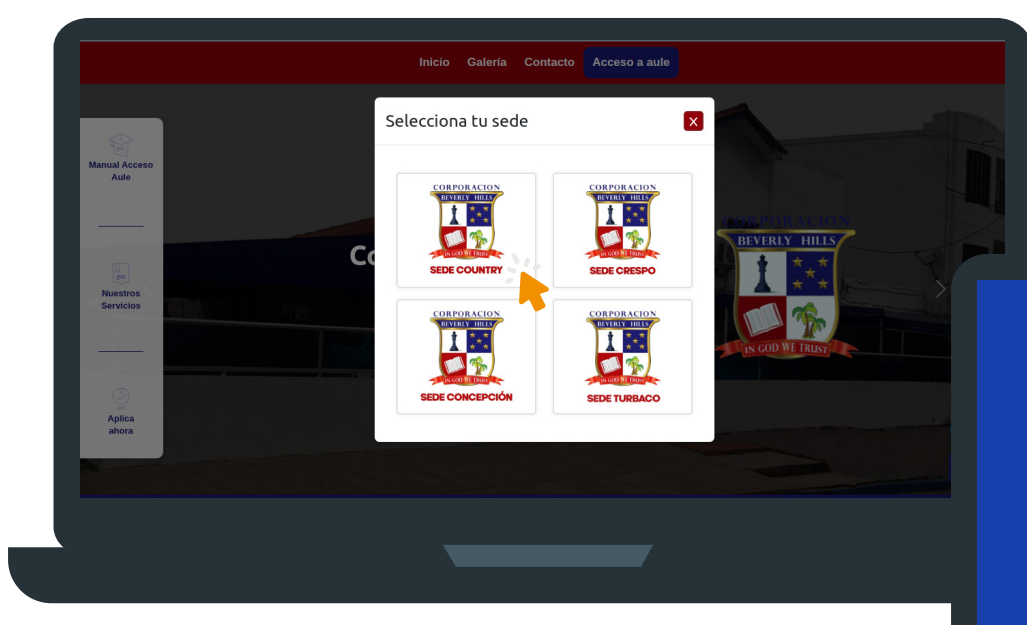

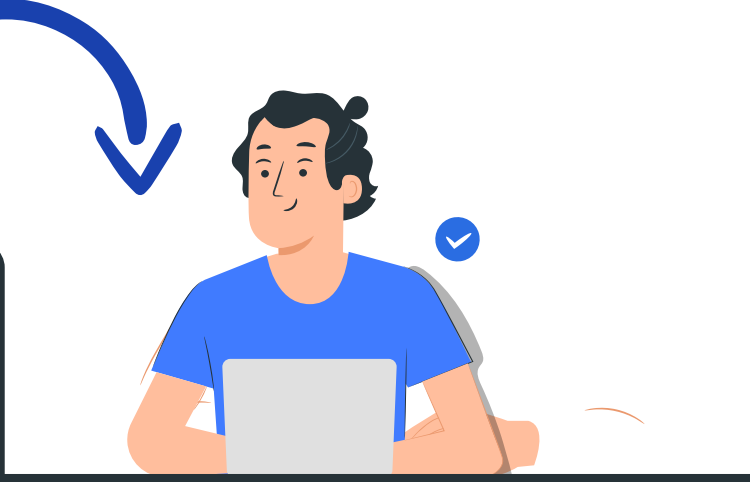

aule.co Comunícate mejor

La mejor herramienta para escuelas, profesores, estudiantes y padres de familia

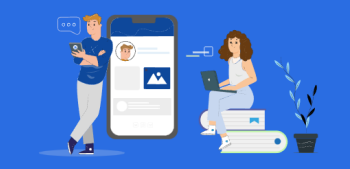

| CORPORACION<br>BATUN BUIN<br>CONTRACTOR<br>CONTRACTOR<br>CONTRACTON |  |  |  |  |
|----------------------------------------------------------------------------------------------------|--|--|--|--|
| ¡Bienvenido a la plataforma!                                                                                                    |  |  |  |  |
| 😢 Usuario                                                                                                    |  |  |  |  |
| O⊣ Contraseña 🛛 🗞                                                                                                    |  |  |  |  |
| Olvidé mi contraseña                                                                                                    |  |  |  |  |
| Iniciar S <del>es</del> ión                                                                                                    |  |  |  |  |
| ¿Cómo podemos ayudarte?                                                                                                    |  |  |  |  |
|                                                                                                    |  |  |  |  |

#### Tutorial de acceso: www.youtube.com/watch?v=lbR0mwUA1sI

#### 4.Usuario

#### Documento de Identidad

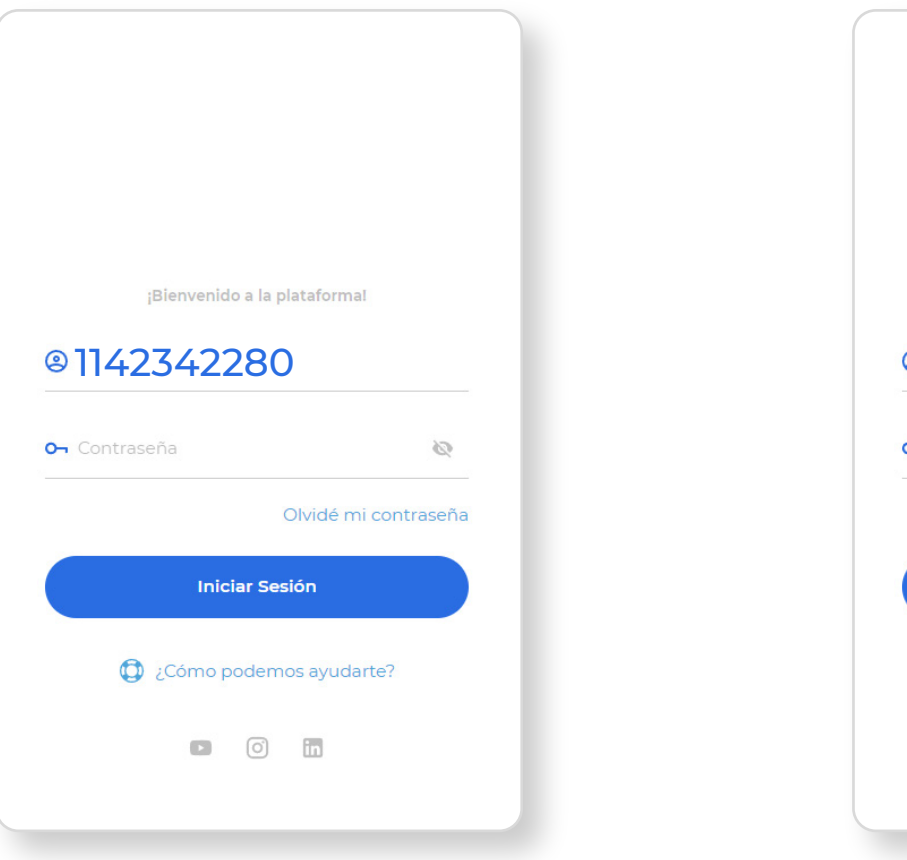

#### 5.Contraseña

Cuatro últimos dígitos del documento de identidad

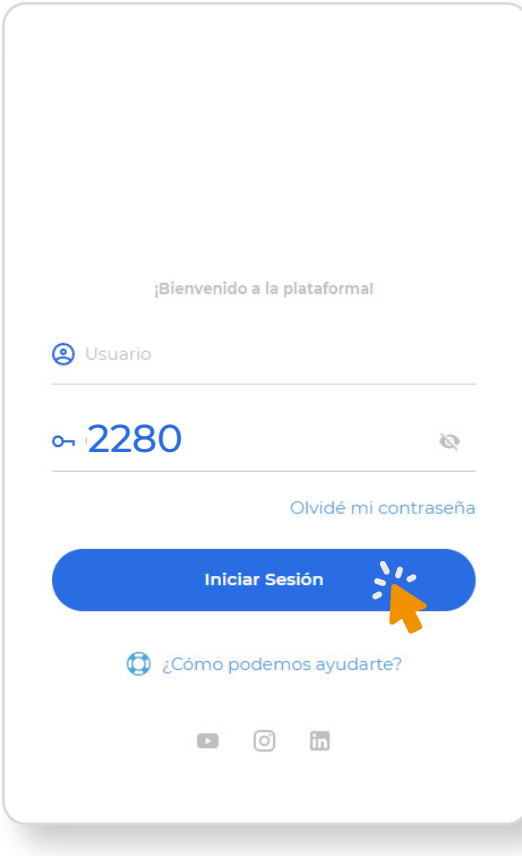

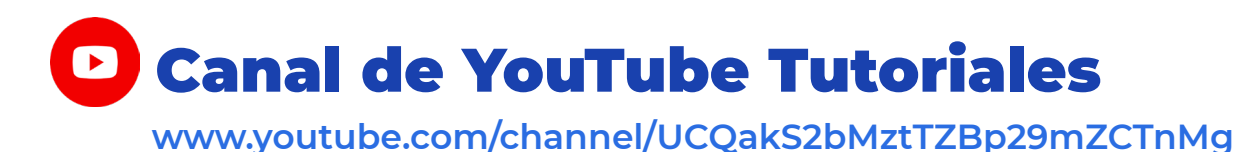

### **3. Ubicación Módulo Aule Help desde la App Móvil**

#### Desde el Celular o Tablet

#### 1. Selecciona el Icono señalado

| Aule Croup<br>Bienvenido(a) C<br>Soporte Ceneral<br>Dods<br>Calificaciones<br>Astencia<br>Indicadores<br>3 Total de<br>Actividades<br>Calificaciones<br>0 Total de<br>Lecciones<br>Actividades Recientes<br>No tienes actividades recientes<br>No tienes actividades recientes                                                                                                    | aule.co                                           |
|----------------------------------------------------------------------------------------------------|---------------------------------------------------|
| Biervenido (a)<br>Soporte Ceneral<br>Soporte Ceneral<br>Social Celeration<br>Books Calificaciones<br>Astencia<br>Astencia<br>Contact<br>Contact<br>Social de<br>Celeration<br>Contact<br>Contact<br>Celeration<br>Contact<br>Contact<br>Celeration<br>Contact<br>Celeration<br>Contact<br>Contact<br>Contact<br>Contact<br>Celeration<br>Contact<br>Contact<br>C | Aule Group  🕺                                     |
| Indicadores     Indicadores     Indicadores <th>Biervenido(a) 🔮<br/>Soporte General</th>                                                                                                    | Biervenido(a) 🔮<br>Soporte General                |
| Books     Califfcaciones     Asistencia       Indicadores     Indicadores       3     Total de<br>Actividades     0     Total de<br>Lecciones       Actividades Recientes     Nace 3 dias                                                                                                    | 🖬 📑                                               |
| Indicadores          3       Total de Actividades       0       Total de Lecciones         3       Total de Actividades       0       Total de Lecciones         Actividades Recientes       Nace 3 d/as         No tienes actividades recientes       No tienes actividades recientes         Image: State State                                                                                                    | Books Calificaciones Asistencia                   |
| 3       Total de Actividades         9       Total de Lecciones    Actividades Recientes          No tienes actividades recientes    No tienes actividades recientes          Image: Contacts                                                                                                    | Indicadores                                       |
| Actividades Recientes hace 3 dias                                                                                                    | 3 Total de<br>Actividades 0 Total de<br>Lecciones |
| No tienes actividades recientes                                                                                                    | Actividades Recientes hace 3 días                 |
| ↑         ↓         ↓         ↓         ↓         ↓         ↓         ↓         ↓         ↓         ↓         ↓         ↓         ↓         ↓         ↓         ↓         ↓         ↓         ↓         ↓         ↓         ↓         ↓         ↓         ↓         ↓         ↓         ↓         ↓         ↓         ↓         ↓         ↓         ↓         ↓         ↓         ↓         ↓         ↓         ↓         ↓         ↓         ↓         ↓         ↓         ↓         ↓         ↓         ↓         ↓         ↓         ↓         ↓         ↓         ↓         ↓         ↓         ↓         ↓         ↓         ↓         ↓         ↓         ↓         ↓         ↓         ↓         ↓         ↓         ↓         ↓         ↓         ↓         ↓         ↓         ↓         ↓         ↓         ↓         ↓         ↓         ↓         ↓         ↓         ↓         ↓         ↓         ↓         ↓         ↓         ↓         ↓         ↓         ↓         ↓         ↓         ↓         ↓         ↓         ↓         ↓         ↓         ↓         ↓         ↓         ↓                                                                                                    | No tienes actividades recientes                   |
| Home Taik Academics Contacts                                                                                                    |                                                   |
|                                                                                                    | Home Taik Academics Contacts                      |

#### 2. Selecciona el Módulo Aule Help

| Módulos         |                  |                   |   |
|-----------------|------------------|-------------------|---|
| S.<br>Mi Perfil | <b>D</b><br>Talk | C Aule Financials | A |
| Contacts        | Books            | Marketplace       |   |
|                 |                  |                   |   |
|                 |                  |                   |   |
|                 |                  |                   |   |
|                 |                  |                   |   |
|                 | ۲                |                   |   |

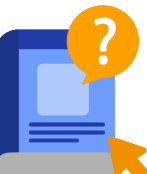

Aule Help

#### 3. Selecciona tu perfil de Usuario

Ej: (Administrador escolar, profesor, estudiante, acudiente)

#### 4. Selecciona el módulo

Ej: (Aule academics, Aule books, Aule Plus, Aule Talk, Aule Users)

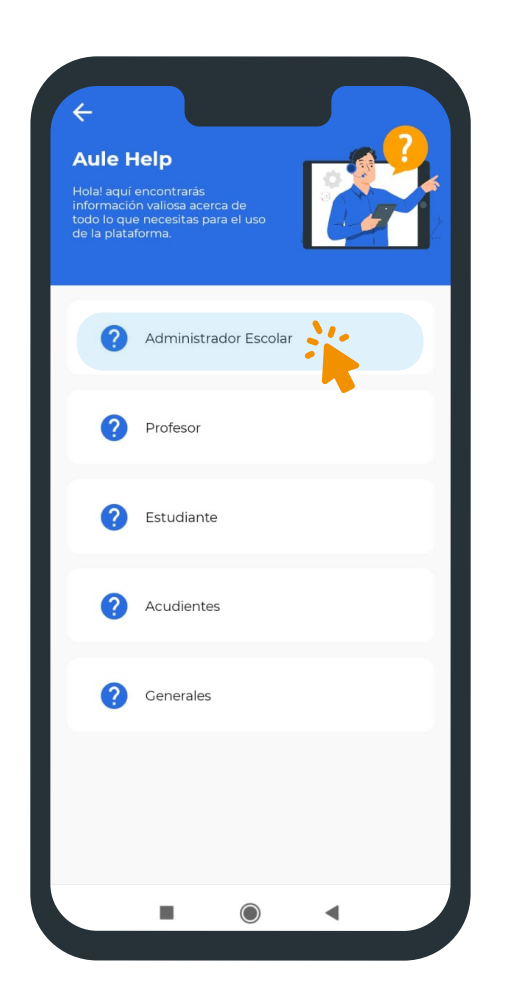

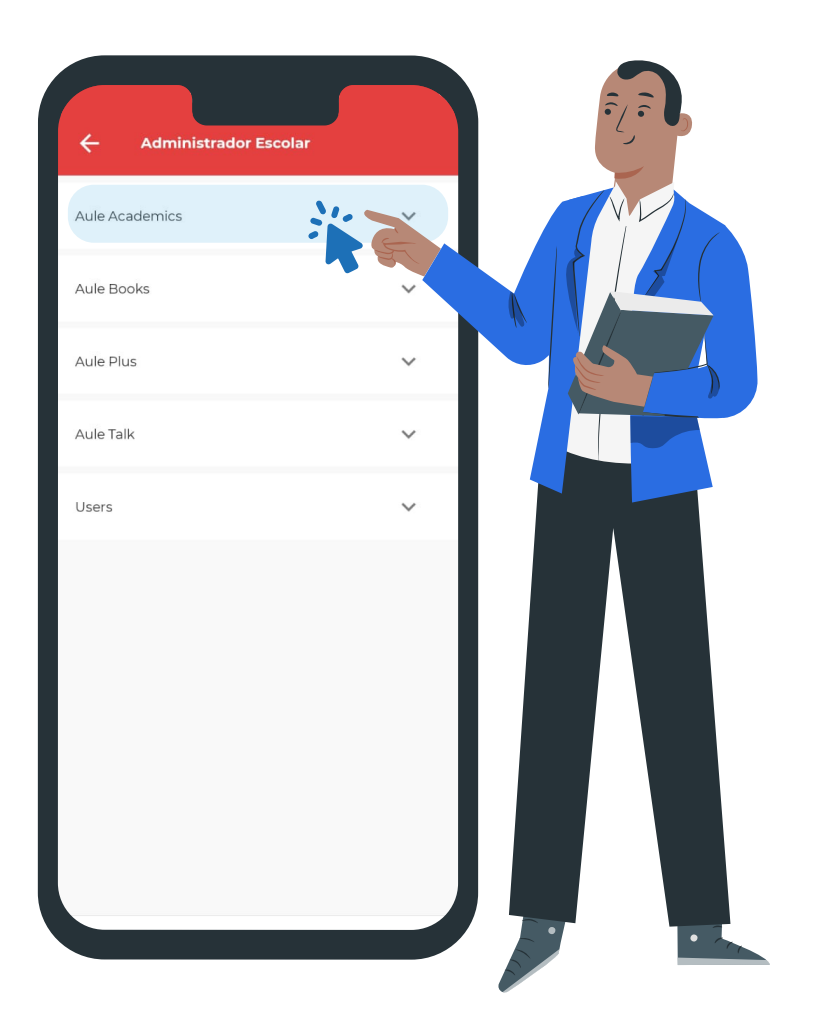

#### **5. Elige el video tutorial que deseas observar**

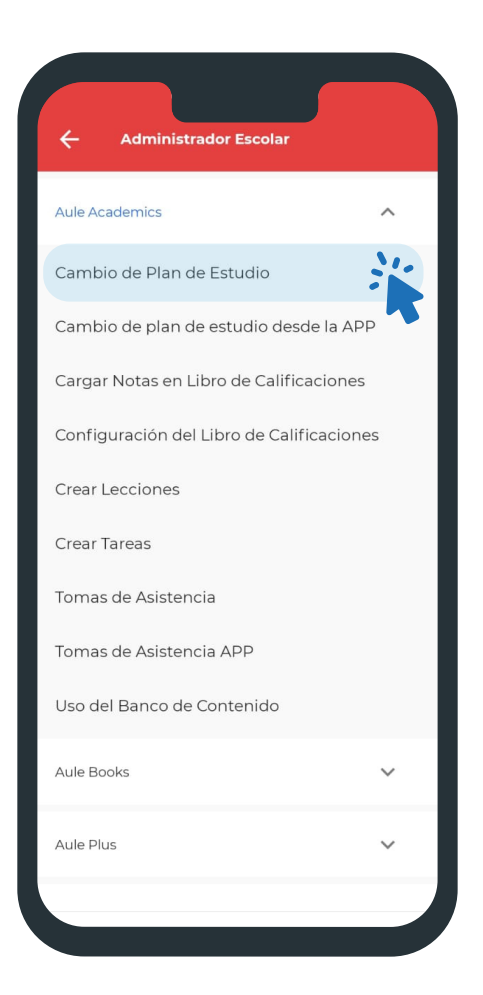

#### 6. Reproduce el Video

## Aule Academics Cambio de Plan de Estudio Con este video tutorial aprenderás a cómo navegar entre los planes de estudio, para poder visualizar toda la información recopilada en los ciclos académicos anteriores. Cambio de plan de estudio Recursos Esta actividad no tiene recursos

## 4. Ubicación Módulo Aule Help desde la Web

#### **Desde el Navegador**

#### 1. Selecciona el Módulo Aule Help

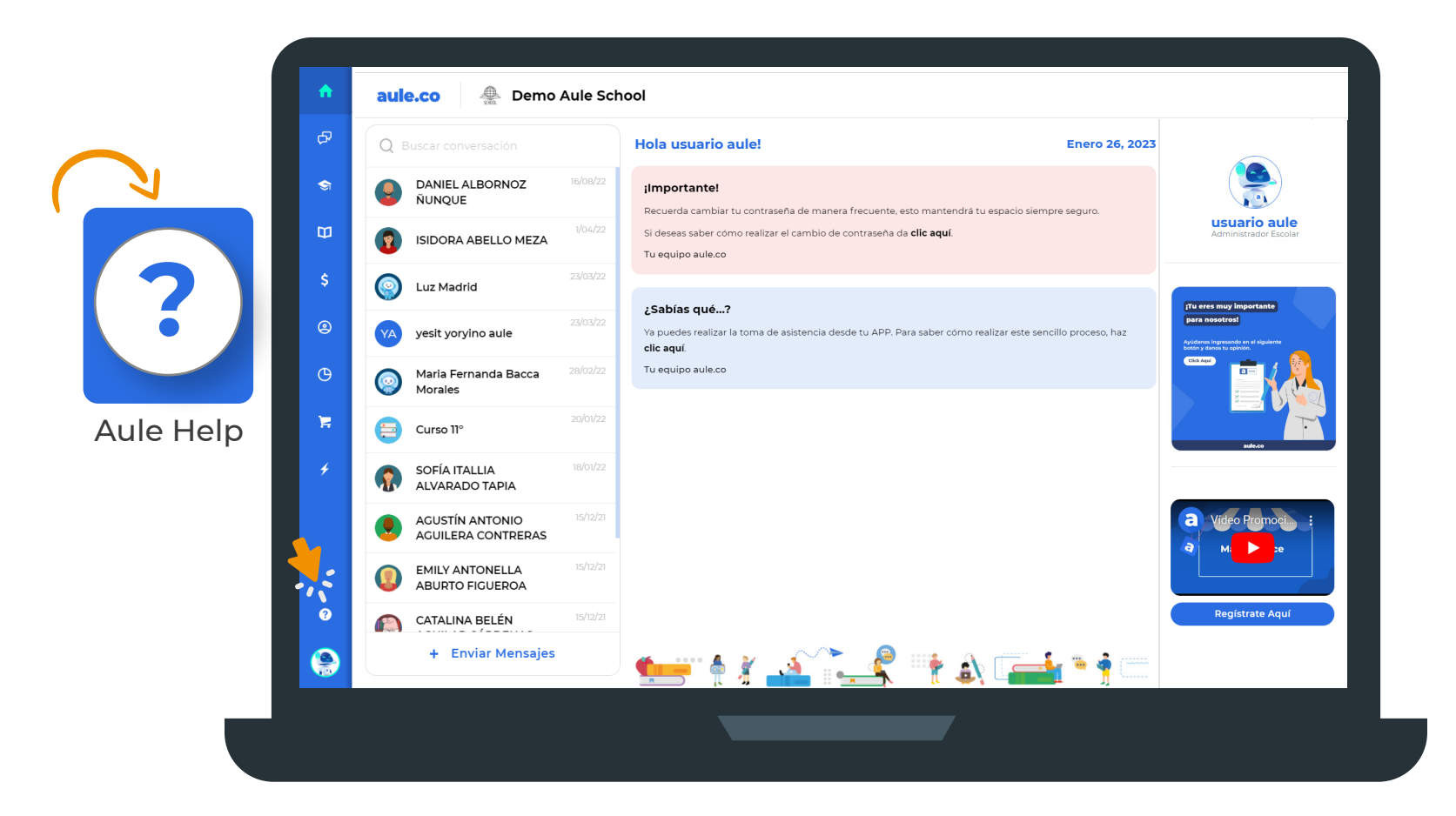

#### 2. Selecciona tu perfil de usuario

Ej: (Administrador escolar, profesor, estudiante, acudiente)

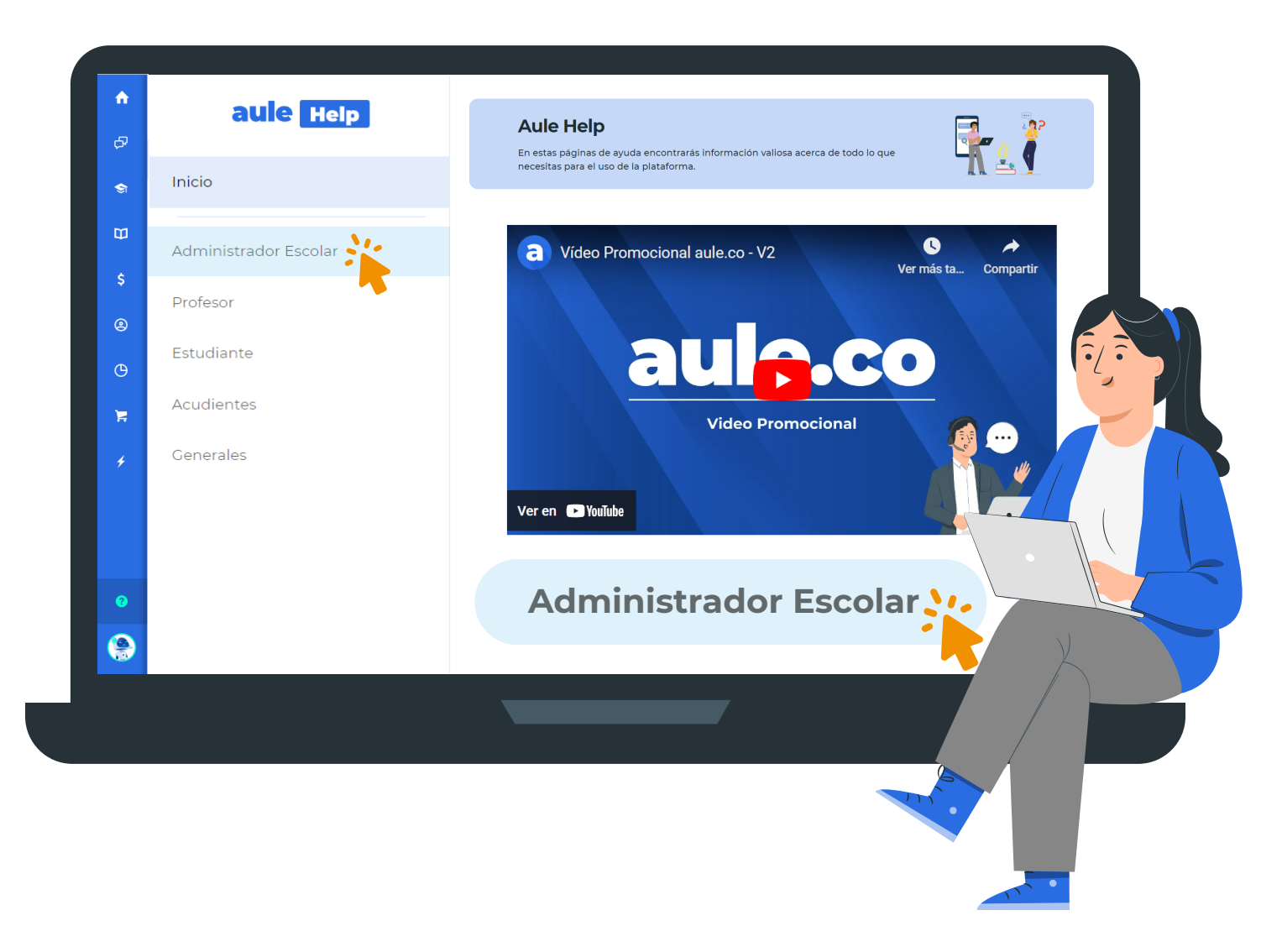

#### 3. Elige el video tutorial que deseas observar

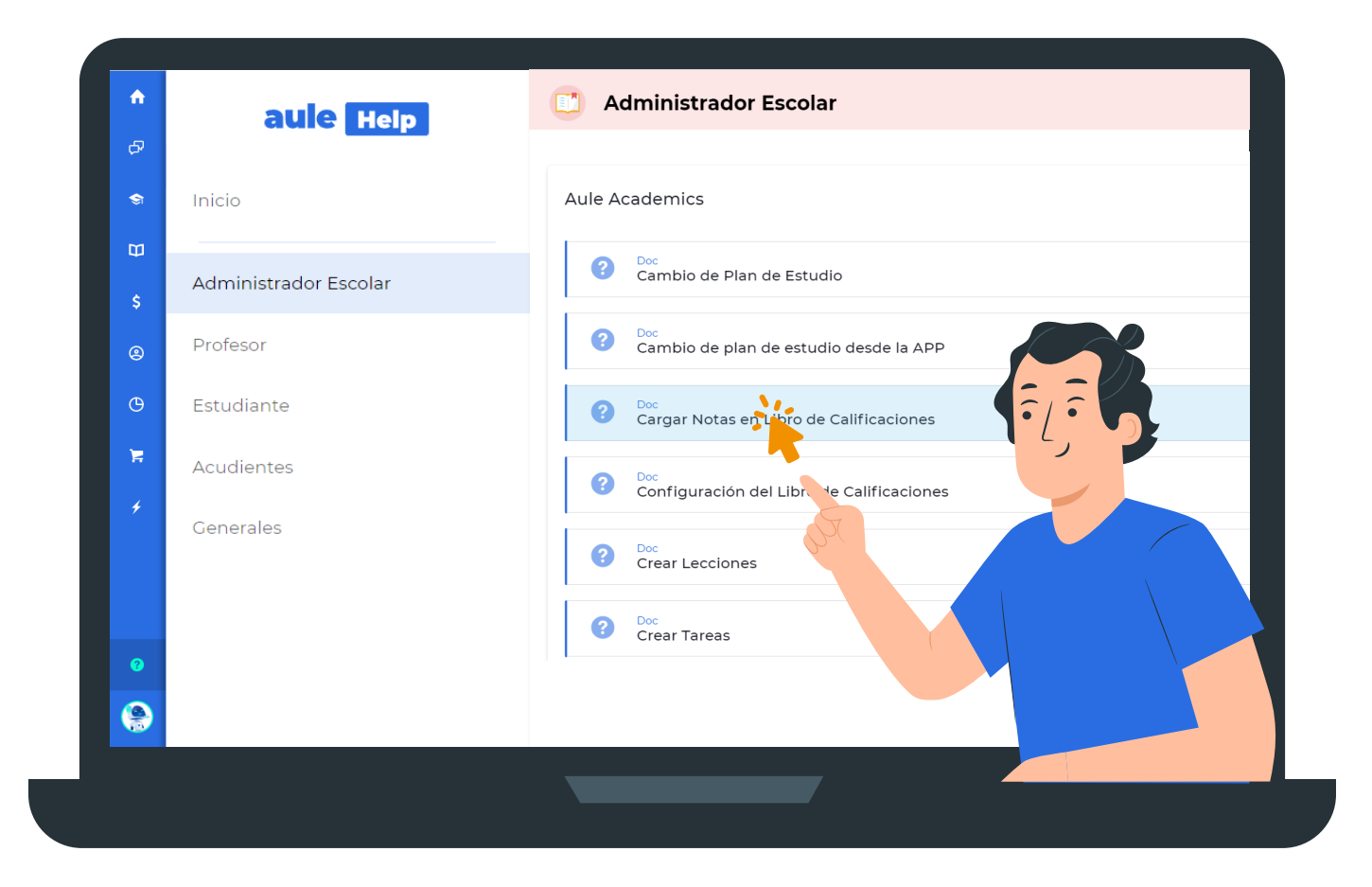

#### 4. Reproduce el video

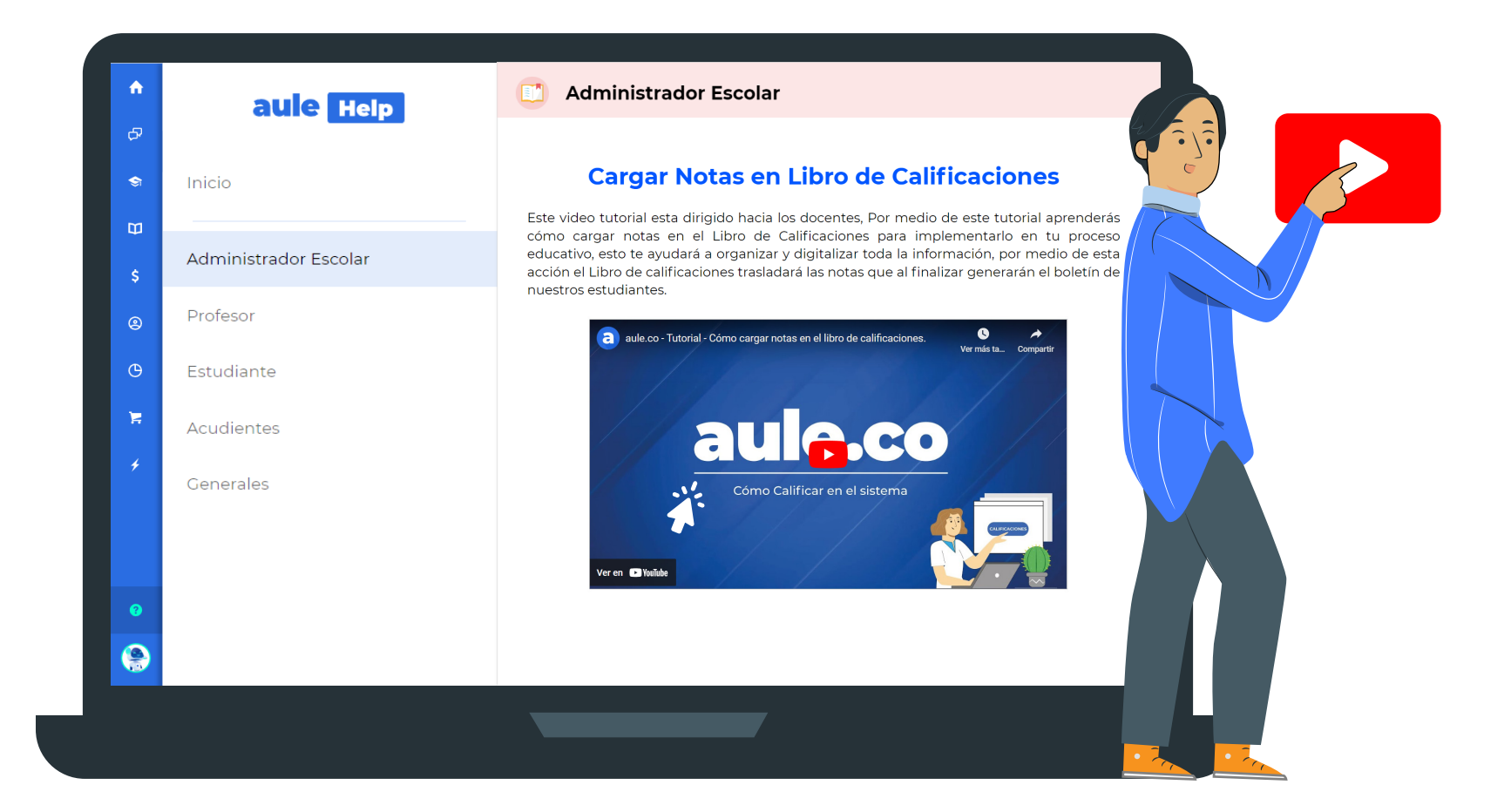

## **5. Contacto**

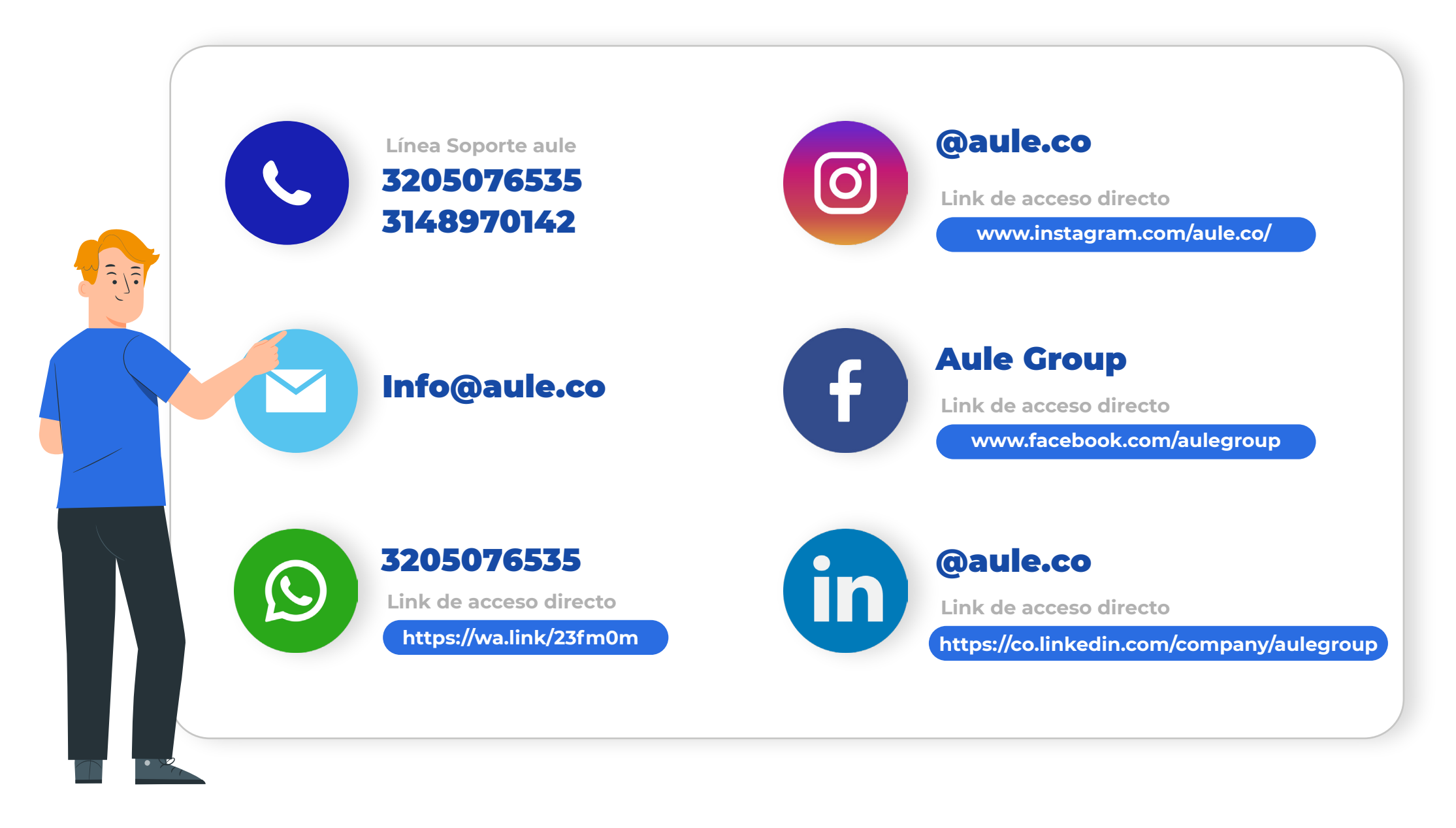

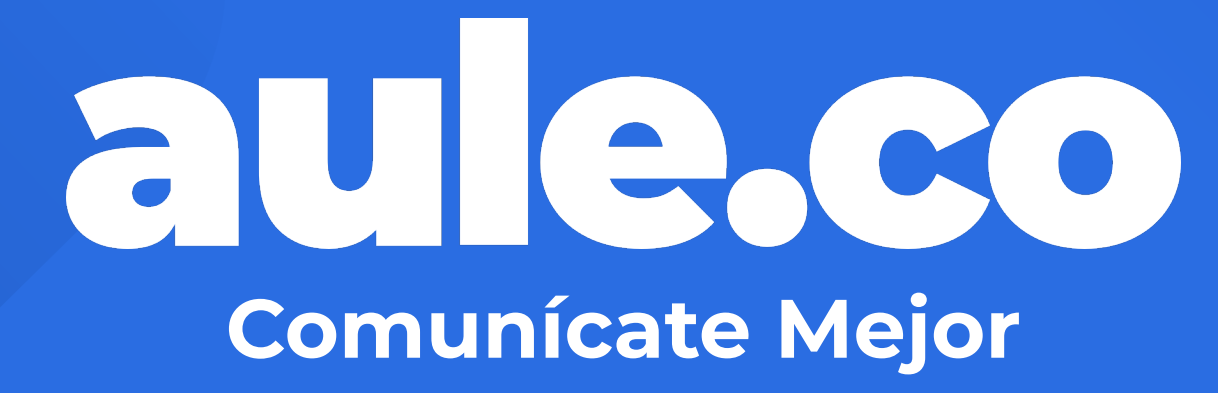

https://aule.co